## **Revealing the Publisher Code** Online Purchase

After you have successfully paid for the digital publisher access code through our website, click on **LOGIN**.

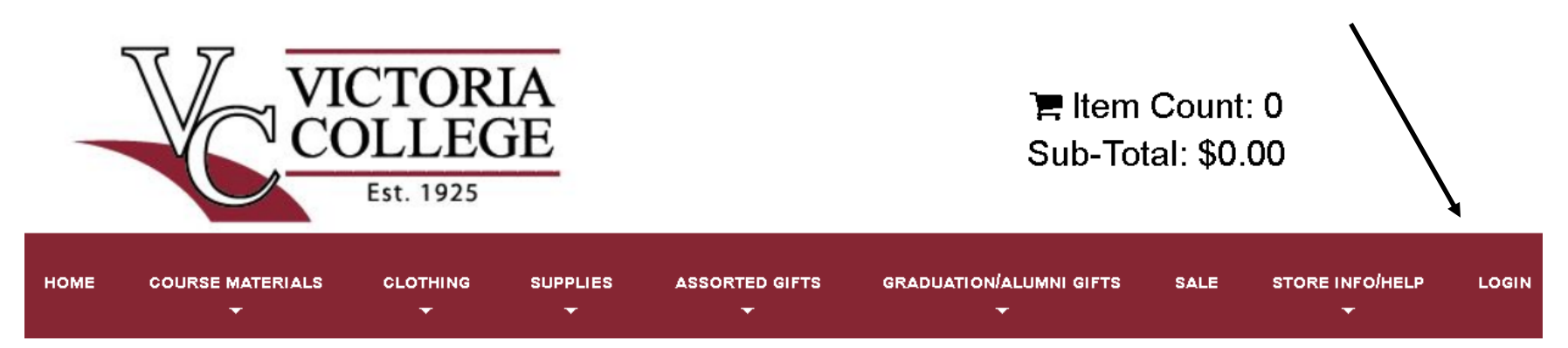

2 After you login you will see the menu below. Click Activate and Access eBooks.

- Update Your Profile
- Maintain Shipping Address Book
- Track Orders
- Activate And Access eBooks
- View My Buyback Alert List
- Log Out

After you click on Activate and Acess eBooks you will see the next screen below with a Publisher icon (icon appearance may vary).

eBooks

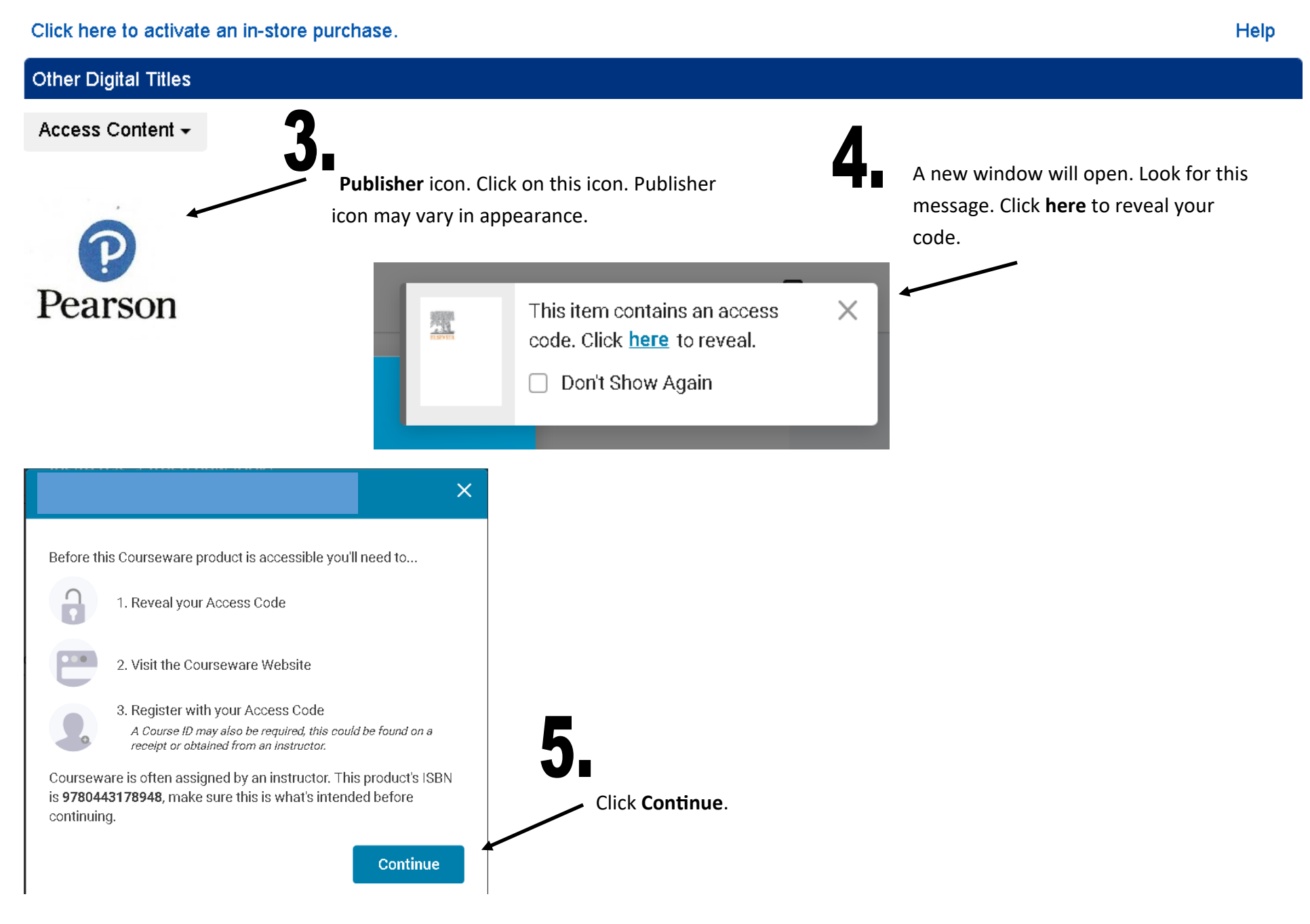

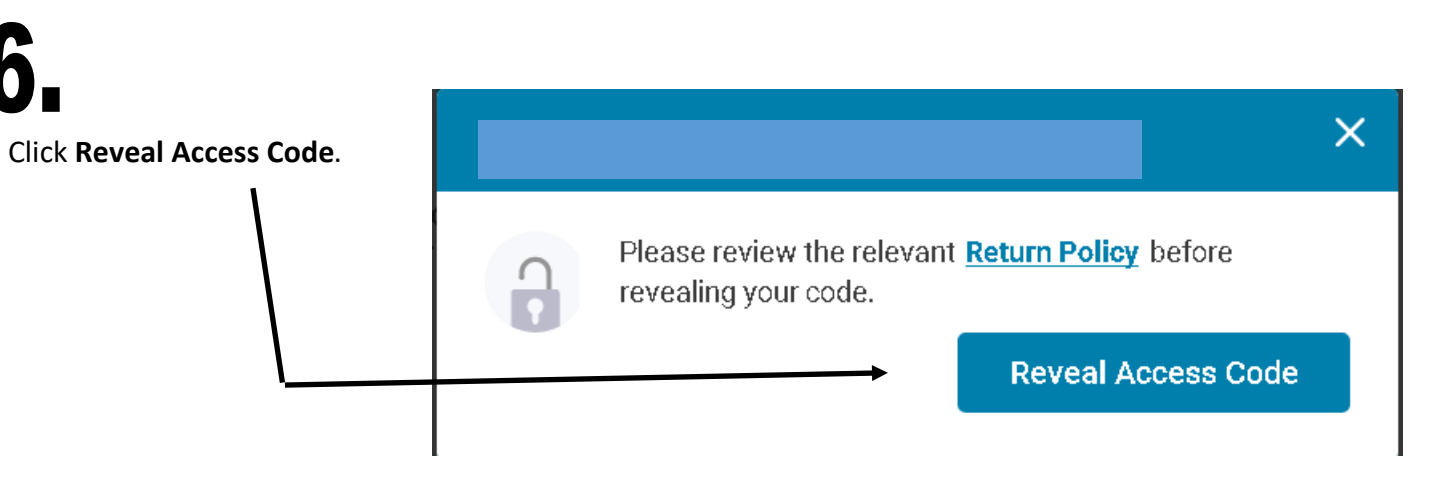

# 7.

Click the **Copy** button to copy your access code to your clipboard, notepad, or Word. You can even write the access code down on paper. **This is your publisher's access** – **code**. The length/format vary

**code**. The length/format vary in appearance...depending on the publisher.

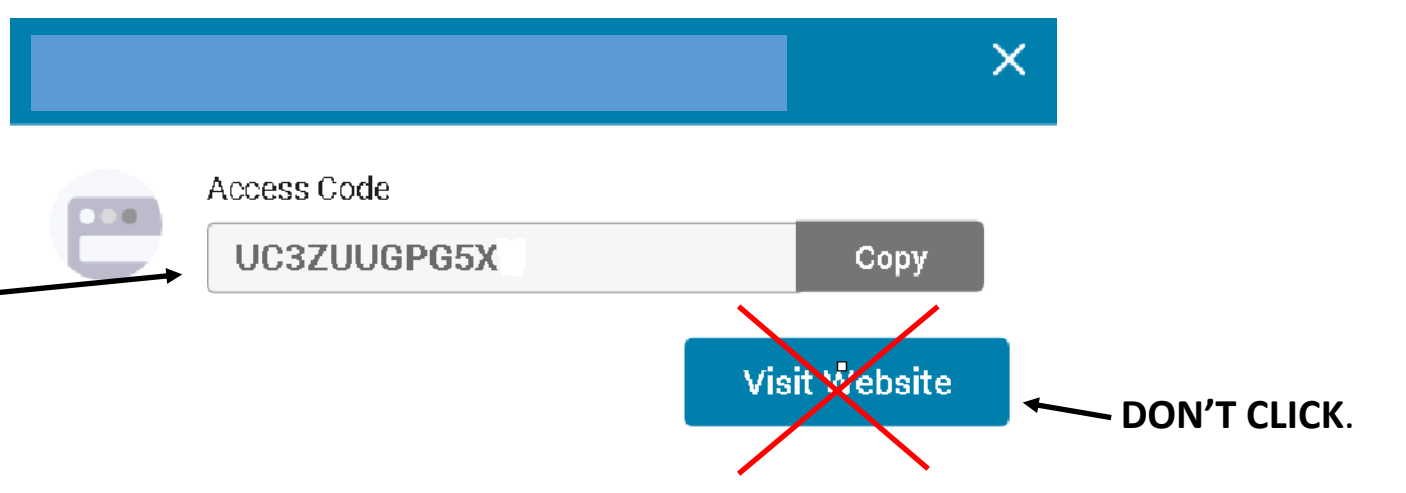

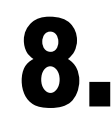

Redeem the access code at redeem.pearsonplus.com (instructions on next

page).

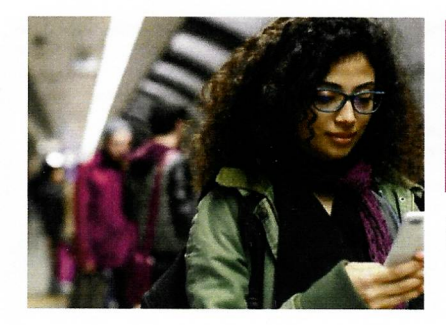

### **Pearson+ Getting Started**

Access code redemption, registration, library setup & support

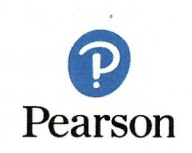

https://www.pearson.com/en-us/pearsonplus/support/bookstoreresources.html

#### **Code Redemption**

After the Learner purchases and reveals the Pearson+ Access Code from the Campus Store they will redeem the code on the <u>redeem.pearsonplus.com</u>.

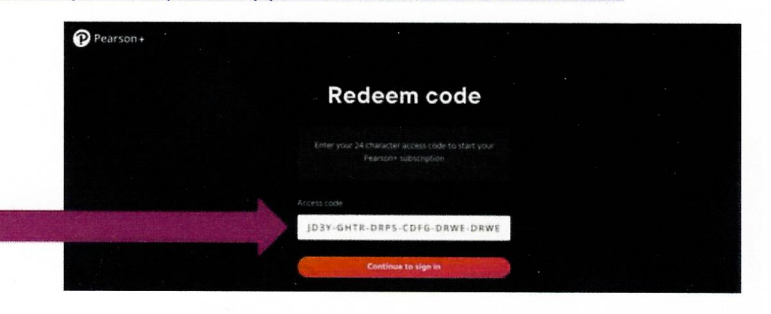

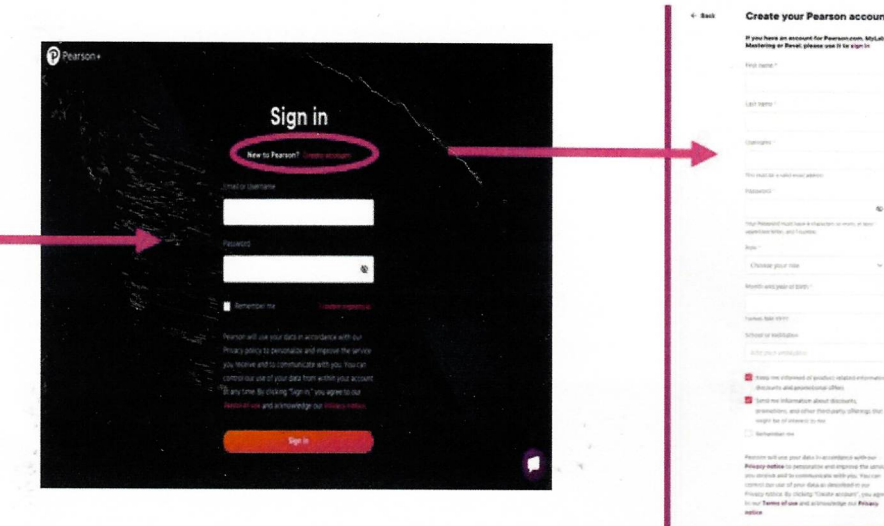

#### **Signing In**

The Learner then signs in with an existing Pearson account or creates a new Pearson account. Note: No credit card details are needed to create their Pearson account.

# Hi Kim, welcome to Pearson+ Let's customize your experience Role Choose your role Choose your role Choose your role Choose show the information about discounts, promotions, and other third-party offerings that might be of interest to me Contous

#### Let's customize your experience Role \* C College student - undergraduate • Month and year of birth \* C October • 2004 • 2004 • School or institution C university of central florida - orlando, flusaj × Weap me informed of product related information, discounts and promotional offers & Keep me information about discounts, promotions, and other thridp-arty offerings that might be of interest to me

Hi Kim, welcome to Pearson+

#### Confirmation

Once the Learner logs in the Access Code, redemption is confirmed.

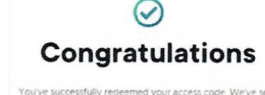

kim brugger@pearson

confirmation email for your order 10000013167514 to

You're all set and ready to go

 Order summary
 Single subscription, 4 months

 Plan:
 Single subscription, 4 months

 Access code
 ZHUS-VINAZ-DQLR-30X2-UWLM-DURS

 Payment details
 Redeemed by access code

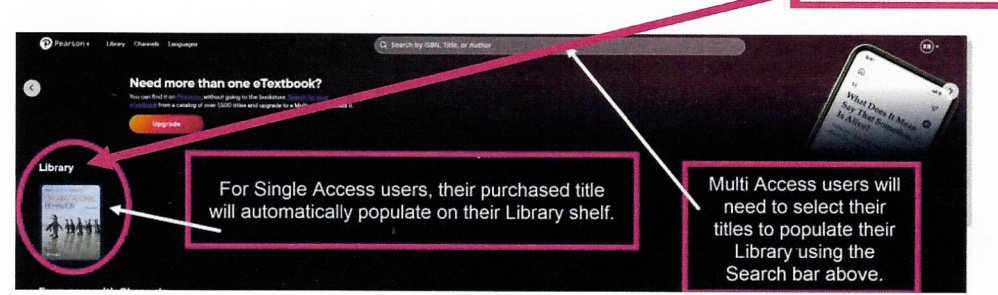